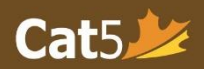

## Installing the Cat5 Secure Browser on Chromebooks

## (Education Workspace License Required)

Note: Only School-owned computers with the required license will be able to download the Kiosk Application onto Chromebooks. Students who have purchased the Chromebook for themselves or schools without this license, will not be able to download this application. <u>Devices must operate in 64-bit</u> (older models in 32-bit are not compatible).

Please ensure that you have the Sleep Mode setting on the Chromebooks OFF as this will affect the student's testing.

- 1. Log in to your administrative console at https://admin.google.com
- 2. Click on Devices.

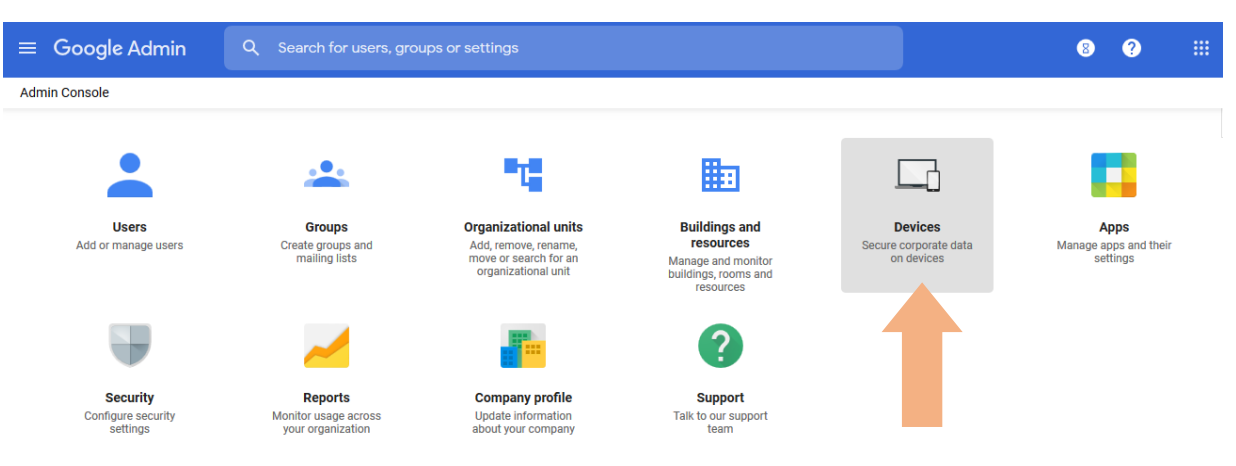

3. Click on Chrome management from the left-hand menu.

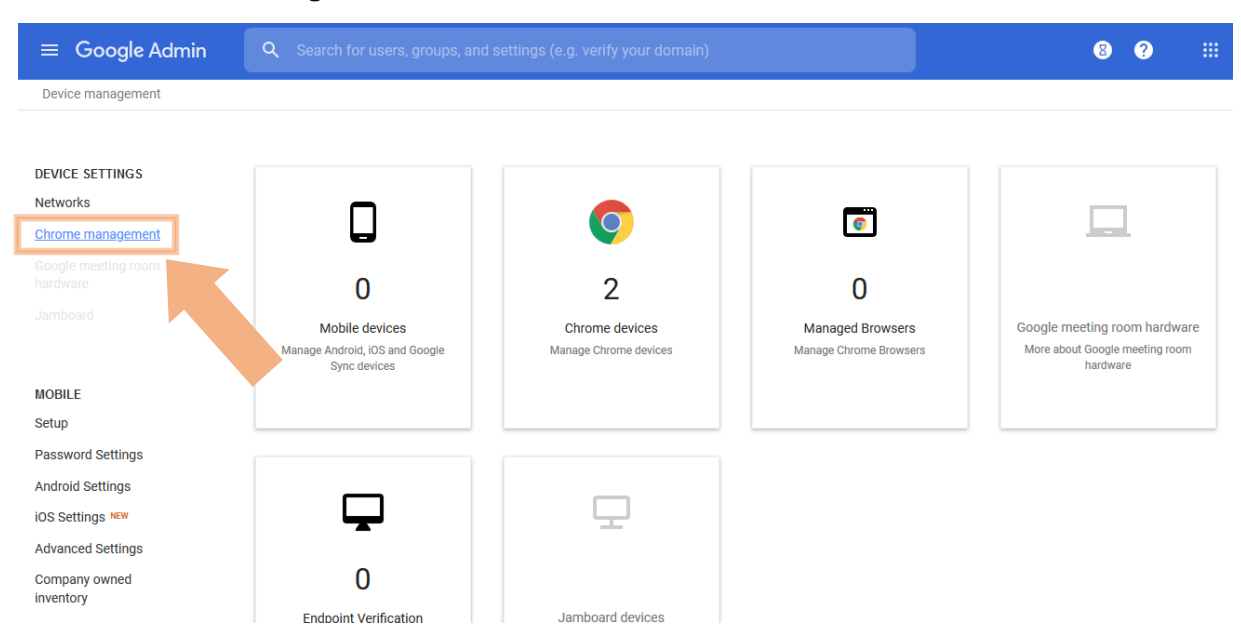

Cat5

**Note:** If you have multiple devices for different grades at your school and only want to download the application for specific set of devices, ensure that you select the grade and specific serial numbers from your organizational unit. Otherwise, the app will not appear for the required devices. See screenshot below as an example.

| = 🔿 Admin          |                   | Q. Search for users, groups or settings |     |             |                     |               |                         |                       |                      |  | ¢ | 8     | 0  |         | 0 |
|--------------------|-------------------|-----------------------------------------|-----|-------------|---------------------|---------------|-------------------------|-----------------------|----------------------|--|---|-------|----|---------|---|
|                    |                   | Devices > Chrome > Devices              |     |             |                     |               |                         |                       |                      |  |   |       |    |         |   |
| - 6                | Devices           | All devices > Students > Grade 5        |     |             |                     |               |                         |                       |                      |  |   |       |    |         |   |
| h                  | Overview          |                                         |     | 1 (         | Chrome device       | Enroll Export | Upgrade                 | 15                    |                      |  |   |       |    |         |   |
| - Chrome           |                   | Chrome Devices                          |     |             |                     |               |                         |                       |                      |  |   |       |    |         |   |
|                    | Setup guide       |                                         |     |             | Status: Provisioned | + Search or a | idd a filter            |                       |                      |  |   |       |    |         |   |
|                    | Devices 2         | All devices                             |     | Serial numt | Serial number       | Status As     | sset ID Enrollment time | Enrollment time       | Last policy sync 🔸   |  |   | Notes | A  | itom    | 0 |
|                    | Enrollment tokens | Organizational Units                    | ^   | 5           | YX07FTGN            | Provisioned   |                         | Nov 4, 2023, 12:09 PM | Jun 4, 2024, 3:08 PM |  |   |       | Ju | un 2033 |   |
|                    | Managed browsers  | Search for organizational units         |     |             |                     |               |                         |                       |                      |  |   |       |    |         |   |
|                    | Settings          | · · · · · · · · · · · · · · · · · · ·   | - 1 |             |                     |               |                         |                       |                      |  |   |       |    |         |   |
|                    | Apps & extensions | ▶ Other                                 | _   |             |                     |               |                         |                       |                      |  |   |       |    |         |   |
|                    | Connectors        | Parent & Student Council                | - 1 |             |                     |               |                         |                       |                      |  |   |       |    |         |   |
|                    | Printers          | ▶ Staff                                 | _   |             |                     |               |                         |                       |                      |  |   |       |    |         |   |
|                    | ▶ Reports         | ✓ Students                              | - 1 |             |                     |               |                         |                       |                      |  |   |       |    |         |   |
| Mobile & endpoints |                   | Creative Minds                          |     |             |                     |               |                         |                       |                      |  |   |       |    |         |   |
|                    | Networks          | → Grade 1                               | - 1 |             |                     |               |                         |                       |                      |  |   |       |    |         |   |
| • ⊞                | Apps              | Grade 10                                | - 1 |             |                     |               |                         |                       |                      |  |   |       |    |         |   |
| • @                | Security          | Grade 11                                | - 1 |             |                     |               |                         |                       |                      |  |   |       |    |         |   |
| ≻ ih               | Reporting         | Grade 3                                 | - 1 |             |                     |               |                         |                       |                      |  |   |       |    |         |   |
| • E                | Billing           | ► Grade 4                               |     |             |                     |               |                         |                       |                      |  |   |       |    |         |   |
| , @                | Account           | Grade 5                                 |     |             |                     |               |                         |                       |                      |  |   |       |    |         |   |
| •                  | Rules             | ► Grade 6                               |     |             |                     |               |                         |                       |                      |  |   |       |    |         |   |
|                    | Storage           | ► Grade 7                               |     |             |                     |               |                         |                       |                      |  |   |       |    |         |   |
|                    |                   | ► Grade 8                               |     |             |                     |               | _                       |                       |                      |  |   |       |    |         |   |

4. Select Apps & extensions.

| ≡ Google Admin             | Q Search for users, groups or settings                                                      | 8 | ? |  |
|----------------------------|---------------------------------------------------------------------------------------------|---|---|--|
| Device management > Chrome |                                                                                             |   |   |  |
|                            | Chrome Management                                                                           |   |   |  |
|                            | Devices                                                                                     |   |   |  |
|                            | View and manage Chrome devices                                                              |   |   |  |
|                            | Managed browsers View and manage Chrome browsers                                            |   |   |  |
|                            | User & browser settings<br>Manage user-based settings on Chrome browsers and Chrome devices |   |   |  |
|                            | Apps & extensions Manage Android apps and Chrome apps and extensions                        |   |   |  |

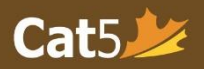

5. First, select the **Kiosk tab** and hover over the **(+) icon** on the bottom right corner of the page, and select **Add from Chrome Web Store**.

| ≡ Google Admin Q Search for us                 | ers, groups or settings                   |                                                                                     | 8 ?                     | III (S)    |
|------------------------------------------------|-------------------------------------------|-------------------------------------------------------------------------------------|-------------------------|------------|
| Device management > Chrome > Apps & extensions |                                           |                                                                                     |                         | WHAT'S NEW |
| Search for organizational units                | USERS & BROWSERS                          | KIOSKS                                                                              | MANAGED GUEST SESSION:  | 5          |
| App<br>Auto-launch app                         | Installation policy None  Cocally applied | No apps & extensions match your filters.<br>Add an app below or clear your filters. | Add from Chrome Web Sto |            |

6. Type the keyword "Cat5" in the search bar to locate the Cat5 Secure Browser App, then click **+ Select** to begin installation.

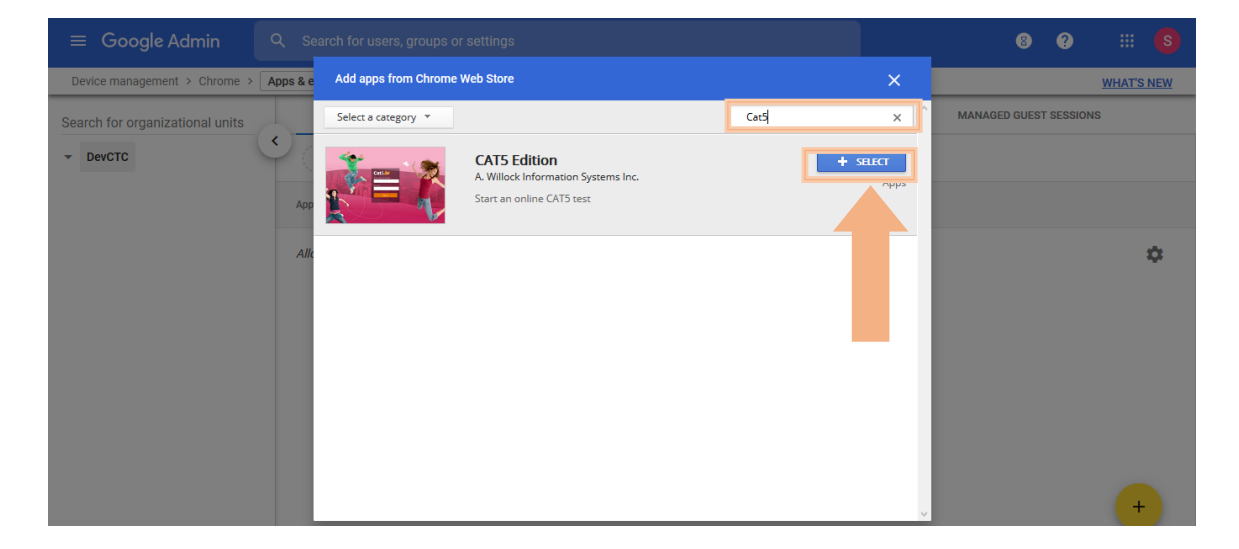

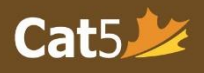

7. Once the Cat5 Secure Browser app is successfully downloaded, it should appear in the *Kiosks tab* as Cat5 Edition.

| = Google Admin                  | Q Search for users, groups or settings             |                              | 8 ? 🖩 🔕                |
|---------------------------------|----------------------------------------------------|------------------------------|------------------------|
| Device management > Chrome >    | Apps & extensions 👻                                |                              | WHAT'S NEW             |
| Search for organizational units | USERS & BROWSERS                                   | KIOSKS                       | MANAGED GUEST SESSIONS |
| - DevCTC                        | + Search or add a filter                           |                              |                        |
|                                 | Арр                                                | Installation policy          |                        |
|                                 | Auto-launch app                                    | None 👻                       |                        |
|                                 | CAT5 Edition<br>e ggnghlbpcagpjpbhfpaoliokgpbokcgm | Installed v<br>Locally added |                        |
|                                 |                                                    |                              |                        |
|                                 |                                                    |                              |                        |
|                                 |                                                    |                              | •                      |

8. To access the Cat5 Secure Browser, click on the **Apps menu** button once you turn on the Chromebook. This is located beside the "Shut down" button on the far-left corner of the screen.

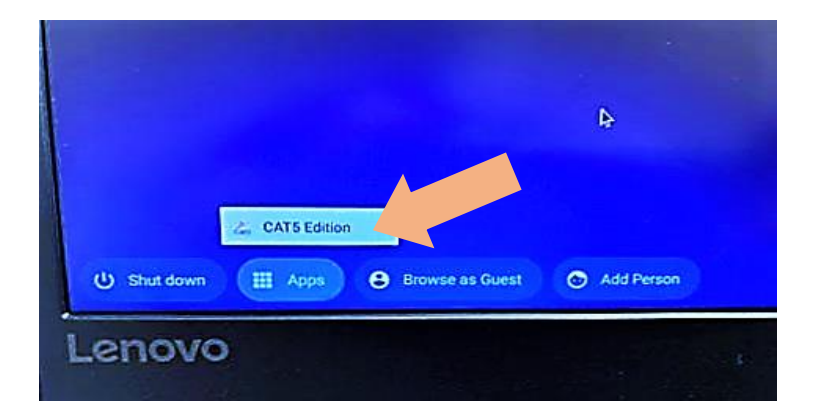